## Togliere la sottolineatura al collegamento ipertestuale

In una diapositiva una parola (o una frase) sottolineata sta a indicare che ad essa è stato associato un collegamento ipertestuale.

| Personale dirigente       |
|---------------------------|
| <u>Direttore generale</u> |
| Direttore di produzione   |
| Direttore vendite         |
| Direttore amministrativo  |
|                           |

Per evitare che il testo risulti sottolineato dopo aver associato un collegamento ipertestuale:

- 1. Rimuovi il collegamento ipertestuale.
- 2. Disegna intorno al testo un rettangolo: nel gruppo **Illustrazioni** della scheda **INSERISCI** clic su **Forme**, quindi clic su **Rettangolo** del gruppo **Rettangoli**.

| Rorme *                                                                                                    |
|----------------------------------------------------------------------------------------------------|
| Forme usate di recente                                                                                                    |
| $ \blacksquare \blacksquare \setminus \setminus \Box \circ \Box \land \bot \downarrow \Rightarrow \clubsuit $ $ \square \land \land \land \land \land \land \land \land \land \land \land \land \land \land \land \land \land \land $ |
| Linee                                                                                                    |
| <u>\\</u> 2 , 2 , 2 , 4 , 0 %                                                                                                    |
| Rettangoli                                                                                                    |
|                                                                                                    |

3. Clic con il tasto destro del mouse sul rettangolo e quindi scegli Formato forma.

|     | 15                      | 12       | 9        | 6          | 3 | 0 | 3 | 6 | 9 | 12 | 15 |             | Formato forma                                                                                                    | × |  |
|-----|-------------------------|----------|----------|------------|---|---|---|---|---|----|----|-------------|----------------------------------------------------------------------------------------------------|---|--|
|     |                         |          |          |            |   |   |   |   |   |    |    |             |                                                                                                    |   |  |
| 6 9 | Personale dirigente     |          |          |            |   |   |   |   |   |    |    | RIEMPIMENTO | *                                                                                                    |   |  |
| m   | Direttore generale      |          |          |            |   |   |   |   |   |    |    |             | <ul> <li>Messun riempimento</li> <li><u>R</u>iempimento a tinta unita</li> <li>Ri<u>e</u>mpimento sfumato</li> <li>Riempimento a <u>i</u>mmagine o trama</li> </ul> |   |  |
| 0   | Direttore di produzione |          |          |            |   |   |   |   |   |    |    |             |                                                                                                    |   |  |
| m   |                         | • Dirett | ore vend | ite        |   |   |   |   |   |    |    |             | O <u>R</u> iempimento a motivo                                                                                                    |   |  |
| 9   |                         | • Dirett | ore amm  | inistrativ | o |   |   |   |   |    |    |             | C Riempimento stondo diapositiva                                                                                                    |   |  |
| თ   |                         |          |          |            |   |   |   |   |   |    |    |             | ▲ LINEA                                                                                                    |   |  |
|     |                         |          |          |            |   |   |   |   |   |    |    | *           | <u>N</u> essuna linea<br><u>Linea continua</u>                                                                                                    |   |  |
|     |                         |          |          |            |   |   |   |   |   |    |    | Ŧ           | O Linea sf <u>u</u> mata                                                                                                    | ¥ |  |

## 4. Nella riquadro Formato forma:

- a. In Riempimento clic su Nessun riempimento.
- b. In Linea clic su Nessuna linea.

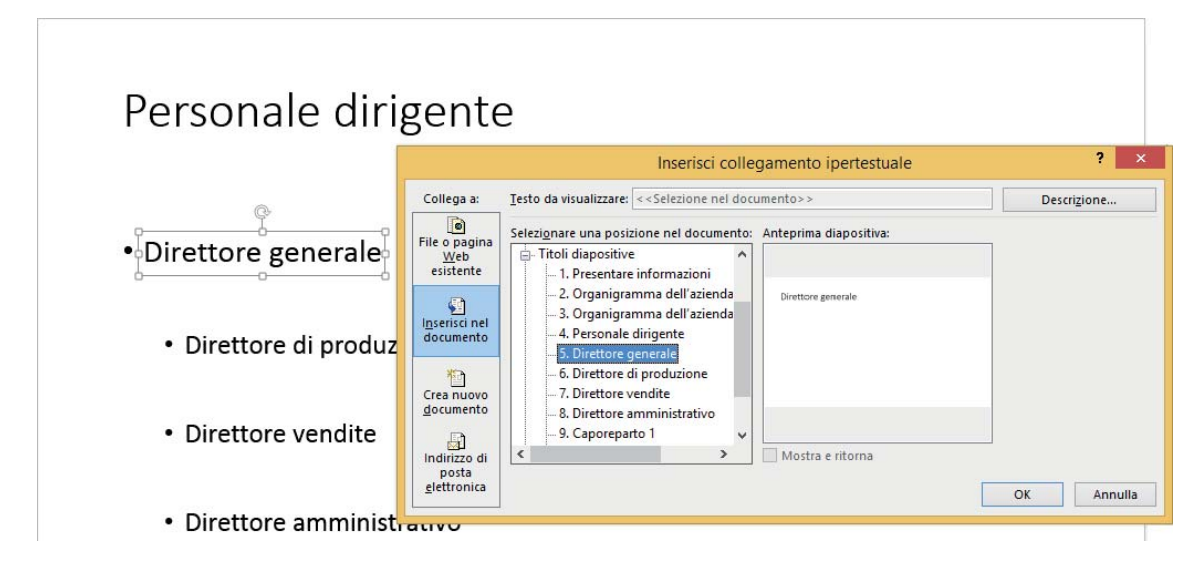

5. Con la forma selezionata, inserisci il collegamento ipertestuale desiderato, quindi clic su **OK**.

6. Per testare il collegamento ipertestuale visualizza la diapositiva in Presentazione.

| Personale dirigente                                                         |
|-----------------------------------------------------------------------------|
| <ul> <li>Direttore generale</li> <li> • Direttore di produzione </li> </ul> |
| Direttore vendite                                                           |
| Direttore amministrativo                                                    |